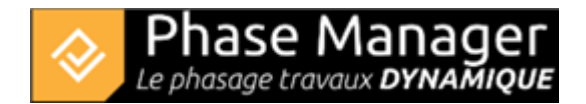

# **Etape 1 : Intégration des plans**

Dans ce tutoriel, nous allons travailler sur l'aménagement d'un carrefour giratoire. Les fichiers nécessaires à ce tutoriel sont présents dans le dossier /Tutoriel de votre répertoire d'installation.

Nous vous invitons donc dans la première fenêtre à renseigner les champs comme suit, puis à cliquer sur OK :

| Reprendre          | Cré                 | éer               |
|--------------------|---------------------|-------------------|
| Récent             | Nc                  | om                |
|                    | Mon projet          |                   |
|                    | Descri              | iption            |
|                    | Projet de giratoire |                   |
|                    | Respor              | nsable            |
|                    | John Doe            |                   |
| 💼 Ouvrir un projet | Début               | Fin               |
|                    | 13/02/2024 📋        | 31/01/2025 🖽      |
| Espace de travail  | Charger un modèle   | Depuis le dossier |
| Congue             |                     | ОК                |

Vous vous retrouvez sur l'écran principal de Phase Manager.

**Vous allez maintenant importer le fichier Projet Demo.svg** qui se trouve dans le dossier /Tutoriel de votre installation Phase Manager.

Au moyen du bouton du menu latéral gauche, rendez-vous dans l'interface de 'Conception du phasage' puis procédez à l'import du plan :

Pour ajouter un plan cliquez sur le bouton + situé dans l'onglet Plans :

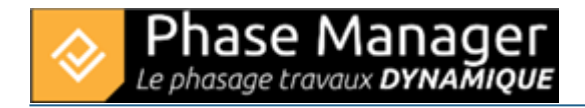

| Conception du phasage |       |                             |           |
|-----------------------|-------|-----------------------------|-----------|
|                       | Plans | Gestion des représentations | Objets co |
| Plans                 | an-   | <b>▼ +  -  /</b> + №        | 1ap       |

Après avoir importé votre fichier de plan, les noeuds s'affichent dans l'éditeur vectoriel.

# Procédure d'import de plan

Vous allez maintenant masquer dans l'éditeur vectoriel les installations secondaires (situées au sud-est du giratoire) et qui correspondent à l'objet 'T02-Bâtiment' :

En haut du panneau latéral gauche double-cliquez sur l'objet racine du plan (ici « draft ») pour dérouler la liste des entités, puis décochez la visibilité de l'objet à masquer (ici 'T02-Bâtiment') :

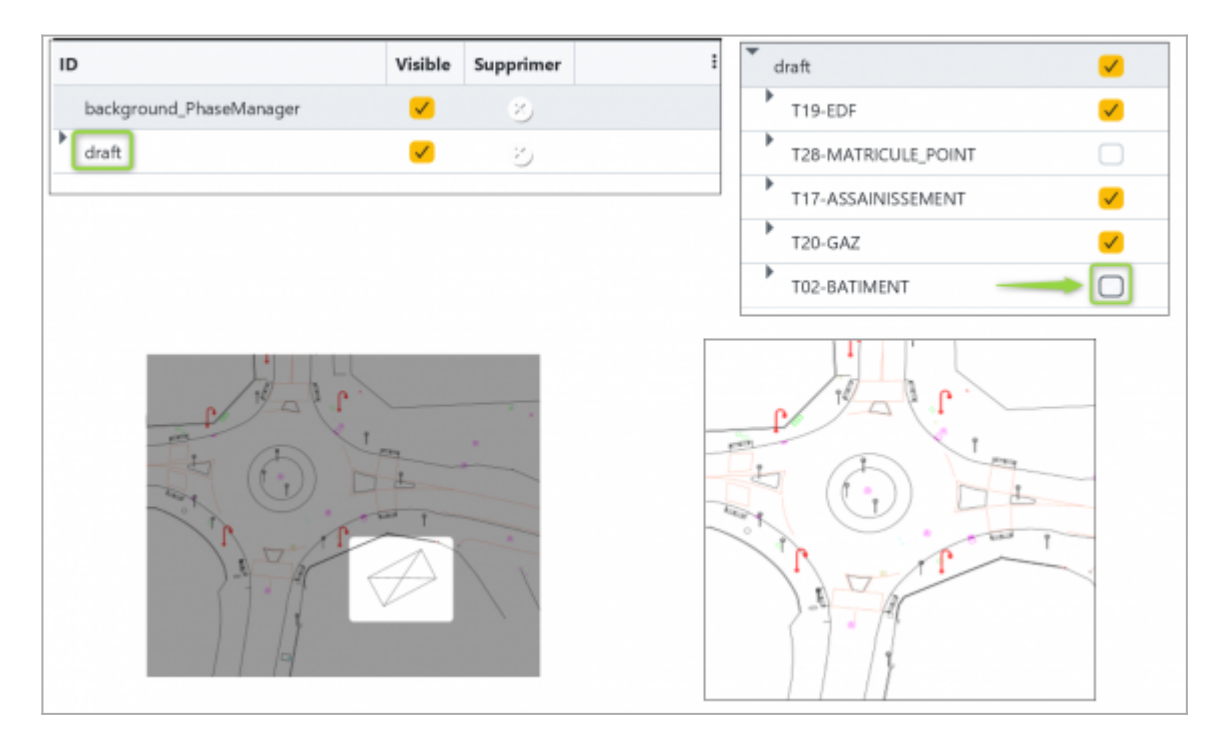

### Masquage d'objets sur le plan

Vous allez maintenant enregistrer une copie de votre plan (avec les installations secondaires masquées) et nommer cette copie "Plan initial" :

Pour enregistrer un plan, cliquer sur le bouton Suivant :

### Enregistrement d'un plan

'hase Mar

Le phasage travaux **DYNAMIOUE** 

la

De retour dans l'interface de Conception du phasage, sélectionnez votre plan nouvellement importé puis cliquez sur le bouton "Renommez" :

| Conception du phasage |                             |           |  |
|-----------------------|-----------------------------|-----------|--|
| Plans                 | Gestion des représentations | Objets co |  |
| Plans Plan-           | • + - / +                   | Мар       |  |

Dans la fenêtre qui s'ouvre modifier le nom du plan puis cliquez sur OK :

| 😺 Renommer le pl | an | ×       |
|------------------|----|---------|
| lom du plan      |    | ?       |
| om Plan initial  |    |         |
|                  | ОК | Annuler |

Procédure de renommage d'un plan

Projet Linéaire 12 impasse Bernard Lyot 85 000 LA ROCHE-SUR-YON Tél. : +33(0) 2 22 44 52 52 support@projetlineaire.com Spécifiez que le plan par défaut sera le Plan initial :

Dans le cas où on dispose de plusieurs plans, on spécifiera le plan utilisé par défaut au moyen de la coche située à la gauche du nom du plan :

|                                                                                                    | Plans         | Gestion des représentations Obje | ets |
|----------------------------------------------------------------------------------------------------|---------------|----------------------------------|-----|
| Pla                                                                                                    | ns            |                                  |     |
| <ul> <li>Image: A start of the start of the start of</li></ul> | Plan initial- | - + - 🖍 + Map                    |     |

# Choix du plan par défaut

**Répétez maintenant l'opération d'import de plan** de la même façon (toujours avec le fichier Projet Demo.svg) mais cette fois **sans masquer les bâtiments et nommer ce second plan "Plan final**".

Vous disposez désormais de vos deux plans dans l'interface de Conception du phasage :

| Conception du phasage                                                                                                    |               |                             |  |
|----------------------------------------------------------------------------------------------------|---------------|-----------------------------|--|
|                                                                                                    | Plans         | Gestion des représentations |  |
| Pla                                                                                                    | ns            |                             |  |
| <ul> <li>Image: A start of the start of the start of</li></ul> | Plan initial- | - + - / +                   |  |
|                                                                                                    | Plan final-   |                             |  |
|                                                                                                    | Plan initial- |                             |  |

Vous pouvez maintenant passer à l'étape 2 du tutoriel !